# Latitude 7410

Konfigurering och specifikationer

1.0.0.0

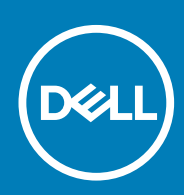

### Anmärkningar, försiktighetsbeaktanden och varningar

(i) OBS: OBS innehåller viktig information som hjälper dig att få ut det mesta av produkten.

CAUTION: VIKTIGT anger antingen risk för skada på maskinvara eller förlust av data och förklarar hur du kan undvika problemet.

MARNING: En VARNING visar på en potentiell risk för egendoms-, personskador eller dödsfall.

© 2020 Dell Inc. eller dess dotterbolag. Med ensamrätt. Dell, EMC och andra varumärken är varumärken som tillhör Dell Inc. eller dess dotterbolag. Andra varumärken kan vara varumärken som tillhör respektive ägare.

# Innehåll

| Kapitel 1: Konfigurera datorn                       | 5  |
|-----------------------------------------------------|----|
| Kapitel 2: Chassiöversikt                           |    |
| Bildskärmsvy                                        | 7  |
| Vy av handledsstödet                                |    |
| Vänster sida                                        |    |
| Höger sida                                          |    |
| Undersidan                                          |    |
| Lägen                                               |    |
| Kapitel 3: Kortkommandon                            |    |
| Kapitel 4: Specifikationer för Latitude 7410        | 16 |
| Mått och vikt                                       |    |
| Processorer                                         |    |
| Kretsuppsättning                                    |    |
| Operativsystem                                      | 17 |
| Minne                                               |    |
| Externa portar                                      |    |
| Interna kontakter                                   |    |
| Trådlös modul                                       |    |
| Ljud                                                |    |
| Lagring                                             |    |
| Mediakortläsare                                     |    |
| Tangentbord                                         |    |
| Kamera                                              | 21 |
| Pekskiva                                            |    |
| Fingerrörelser på styrplattan                       |    |
| Fingeravtrycksläsare (tillval)                      |    |
| Nätadapter                                          |    |
| Batteri                                             |    |
| Bildskärm                                           |    |
| GPU—integrerad                                      |    |
| Datormiljö                                          |    |
| Security (säkerhet)                                 |    |
| Kapitel 5: Systeminstallationsprogram               |    |
| Öppna BIOS-inställningsprogrammet                   |    |
| Navigeringstangenter                                |    |
| Startsekvens                                        |    |
| Meny för engångsstart                               |    |
| System setup options                                |    |
| Rensa BIOS (systeminställningar) och systemlösenord |    |

| Kapitel 6: Programvara                  | 38 |
|-----------------------------------------|----|
| Operativsystem                          |    |
| Hämta ljuddrivrutinen                   |    |
| Hämta grafikdrivrutinen                 |    |
| Downloading the USB driver              |    |
| Hämta WiFi-drivrutinen                  |    |
| Hämta drivrutinen till mediakortläsaren | 40 |
| Downloading the chipset driver          | 41 |
| Hämta nätverksdrivrutinen               | 41 |
| Kapitel 7: Få hjälp och kontakta Dell   | 43 |

# Konfigurera datorn

### Om denna uppgift

I det här avsnittet beskrivs hur du konfigurerar Dell Latitude 7410 -systemet för första gången, inklusive hur du upprättar internetanslutningen och, personanpassar med Dell-appar.

### Steg

1. Anslut nätaggregatet och tryck på strömbrytaren.

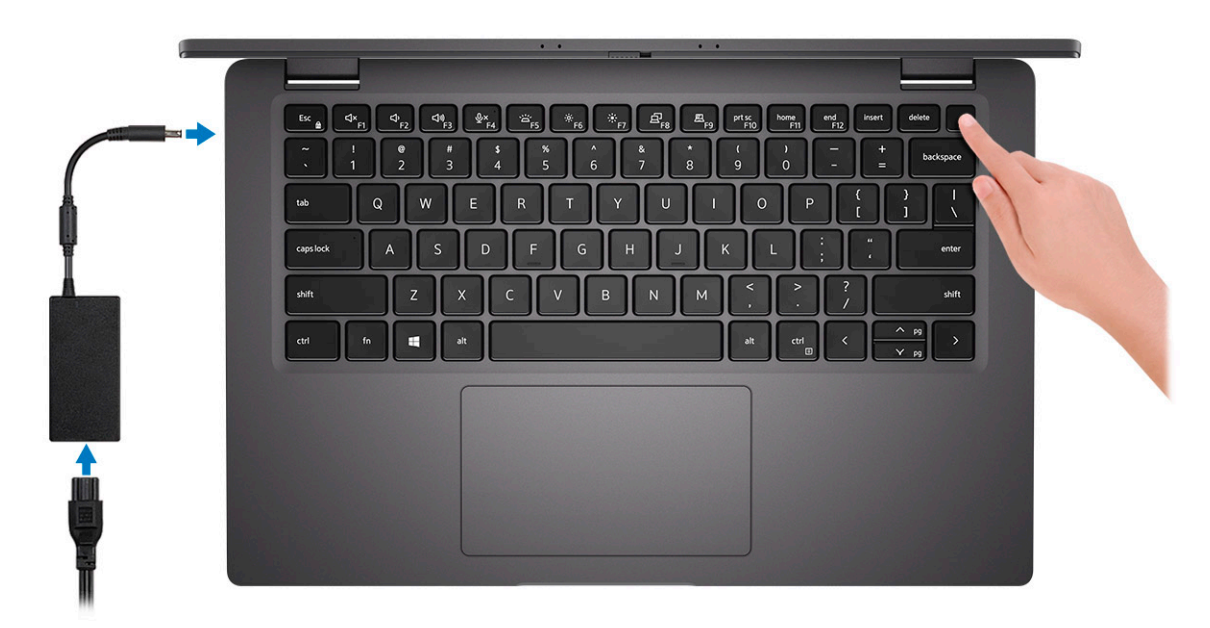

### (i) OBS: Batteriet kan övergå i energisparläge för att spara på batteriet.

2. Avsluta första installationen av operativsystemet.

#### För Windows:

a. Anslut till ett nätverk eller Windows-uppdateringar.

| Let's get cor            | nnected                      |             |  |
|--------------------------|------------------------------|-------------|--|
| Pick a network and go on | line to finish setting up th | nis device. |  |
| Connections              |                              |             |  |
| Network<br>Connected     |                              |             |  |
| Wi-Fi                    |                              |             |  |
| Ca handad                |                              |             |  |
| (i                       | Alba                         |             |  |
| Construction             |                              |             |  |
| lle and                  |                              |             |  |
| Skip this step           |                              |             |  |
| Ċ                        |                              |             |  |
|                          |                              |             |  |

i OBS: Om du ansluter till ett säkert trådlöst nätverk ska du ange lösenordet för åtkomst till det trådlösa nätverket när du uppmanas göra det.

b. Logga in till ditt Microsoft-konto eller skapa ett konto.

| Make it yours                                 |                         |
|-----------------------------------------------|-------------------------|
| Your Microsoft account opens a world          | of benefits. Learn more |
|                                               | / =                     |
| Email or phone                                |                         |
| Password                                      |                         |
| Forgot my password<br>No account? Create one! |                         |
| Microsoft privacy statement                   | Sign in                 |

### c. Ange dina kontaktuppgifter på skärmen Support och skydd.

### För Ubuntu:

Följ anvisningarna på skärmen för att slutföra konfigurationen. Mer information om att installera och konfigurera Ubuntu finns i kunskapsdatabasartiklarna SLN151664 och SLN151748 på www.dell.com/support.

3. Hitta och använd Dell-appar från Windows Start-menyn – rekommenderas.

### Tabell 1. Hitta Dell-appar

|    | <b>Registrering av Dell-produkt</b><br>Registrera systemenheten hos Dell.                                                                                                    |
|----|----------------------------------------------------------------------------------------------------|
|    | <complex-block></complex-block>                                                                                                    |
| oc | SupportAssist<br>Kontrollerar proaktivt statusen på systemets maskinvara och<br>programvara.<br>(i) OBS: Förnya eller uppgradera garantin genom att klicka på<br>garantins utgångsdatum i SupportAssist. |
|    | <b>Dell Update</b><br>Uppdaterar systemet med viktiga korrigeringar och viktiga<br>enhetsdrivrutiner när de blir tillgängliga.                                                                           |
|    | <b>Dell Digital leverans</b><br>Hämta programvara, inklusive programvara som köpts men inte<br>förinstallerats i systemet.                                                                               |

### 4. (i) OBS: Skapa en återställningsenhet för att felsöka och lösa problem som kan uppstå i Windows.

Skapa en återställningsenhet för Windows. Mer information finns i Skapa en USB-återställningsenhet för Windows.

2

# Chassiöversikt

# Bildskärmsvy

### Bärbar dator

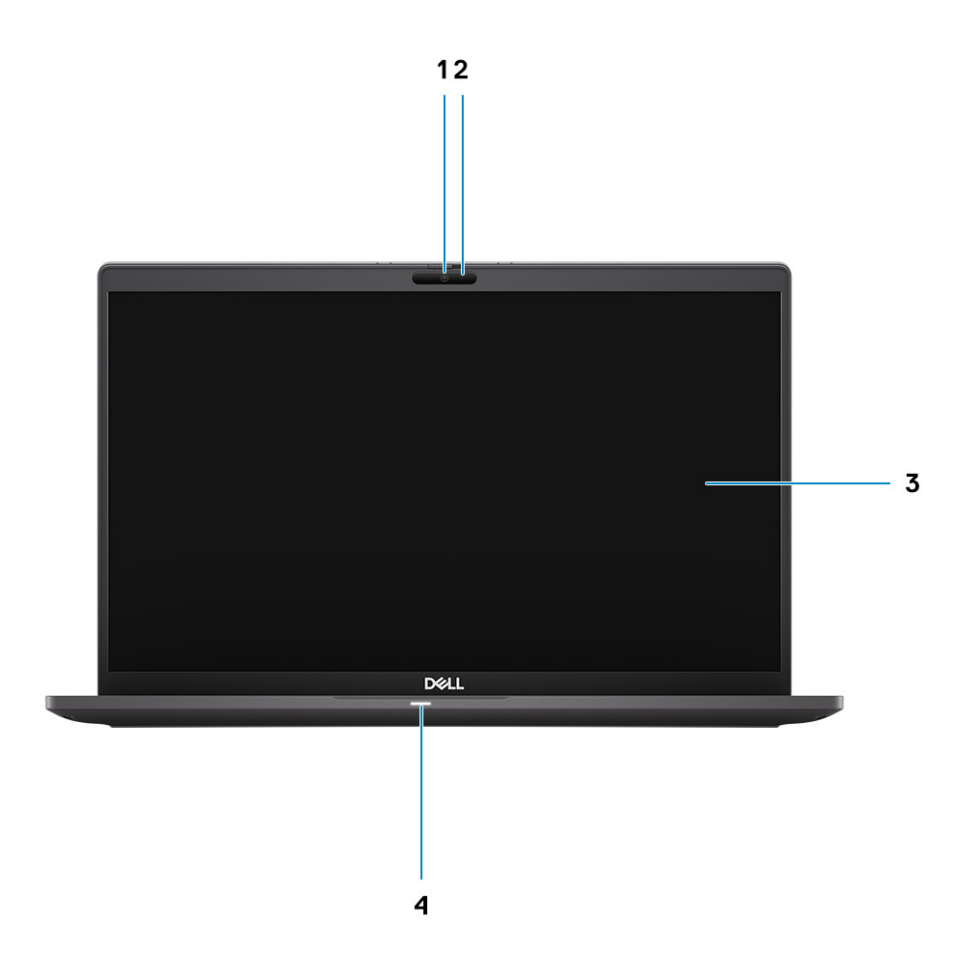

- 1. RGB- eller IR-kamera (tillval)
- 3. LCD-panel

- 2. Kamerastatus LED
- 4. Batteristatus LED

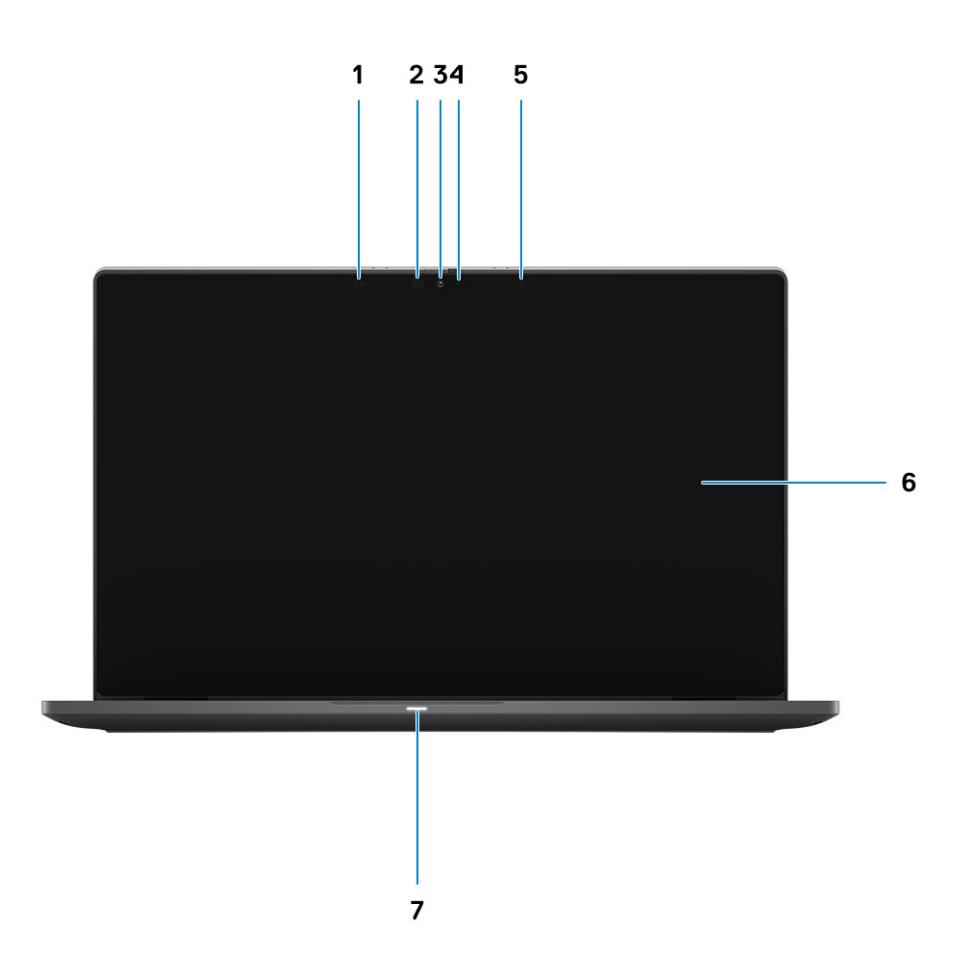

- 1. Närhetssensor
- 3. RGB- eller IR-kamera (tillval)
- 5. Omgivningsljussensor (Ambient Light Sensor, ALS-sensor)
- 7. Batteristatus LED

- 2. Infraröd sändare (tillval)
- 4. Kamerastatus LED
- 6. LCD-panel

# Vy av handledsstödet

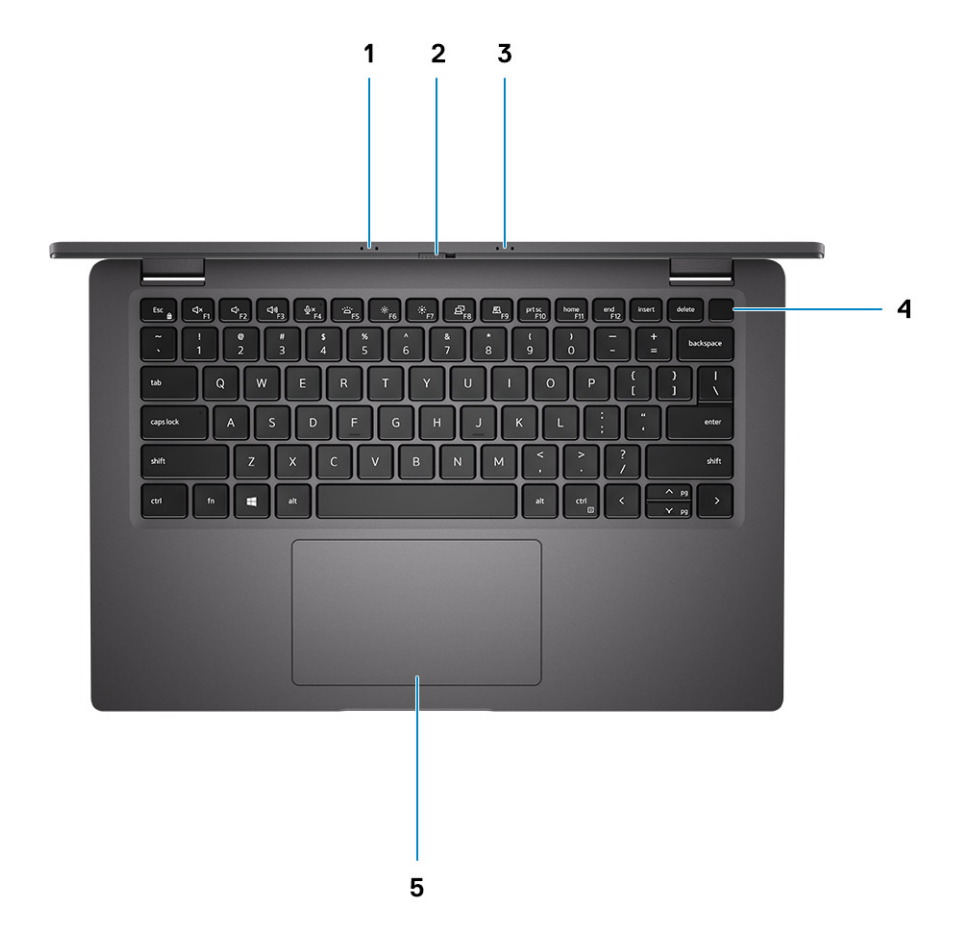

- 1. Mikrofonmatris
- 2. SafeView omkopplare
- 3. Mikrofonmatris
- 4. Strömbrytare (fingeravtrycksläsare som tillval)
- 5. Pekskärm

## Vänster sida

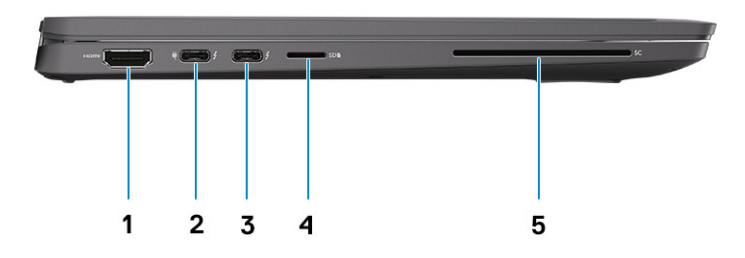

- 1. HDMI 2.0 port
- 2. USB 3.2 Gen 2 Type-C-port med DisplayPort (alternativt läge), Thunderbolt 3.0 med Power Delivery (PD)
- 3. USB 3.2-port Gen 2 Type-C med DisplayPort (alternativt läge), Thunderbolt 3.0 med PD
- 4. Kortplats för micro-SD-kort
- 5. SmartCard-fack (tillval)

# Höger sida

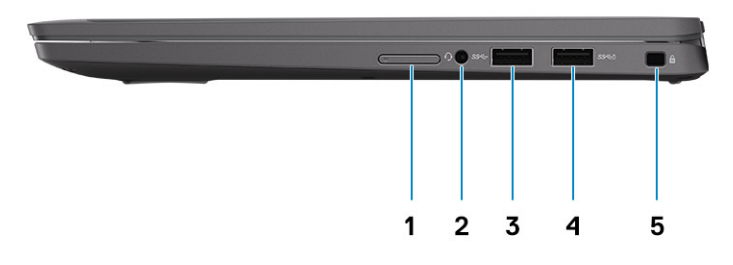

- 1. SIM-kortplats (som tillval endast med WWAN-konfiguration)
- 2. Universellt ljuduttag
- **3.** USB 3.2 Gen 1 Type-A-port
- 4. USB 3.2 Gen 1 Type-A-port, med PowerShare
- 5. Kilformat låsspår

# Undersidan

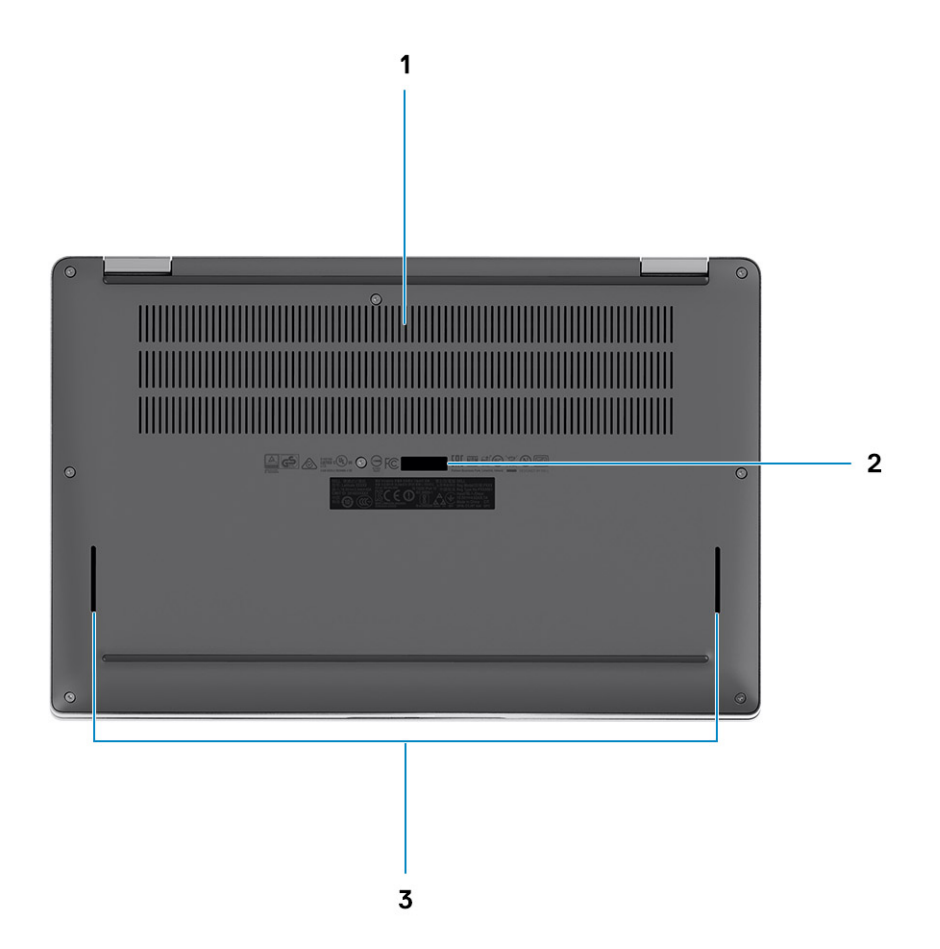

- 1. Kylventiler
- 2. Etikett med service tag
- 3. Högtalargaller

# Lägen

I det här avsnittet beskrivs olika användningslägen för en bärbar Latitude 7410 -dator och 2-i-1-dator:

## Läge för bärbar dator

(i) OBS: Det användningsläget gäller både bärbara datorer och 2-i-1-konfigurationer.

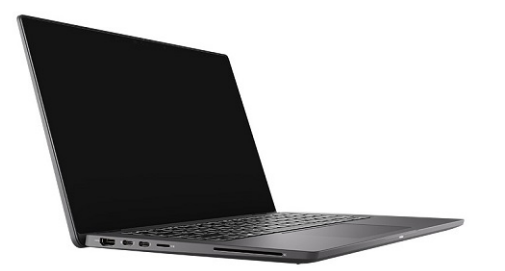

# 2-i-1-lägen

(i) OBS: Det här användningsläget gäller endast 2-i-1-konfigurationer.

# Surfplatteläge

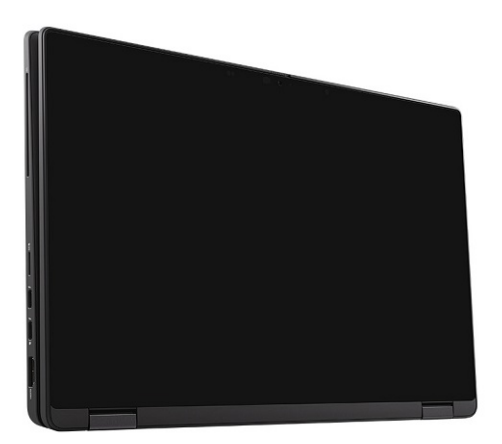

# Stående läge

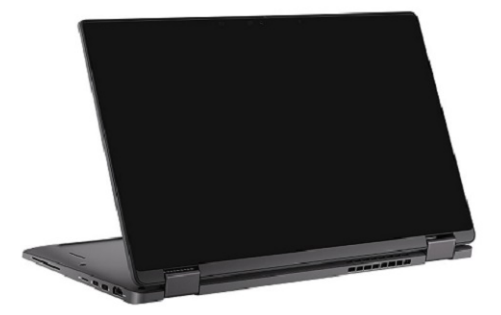

# Tältläge

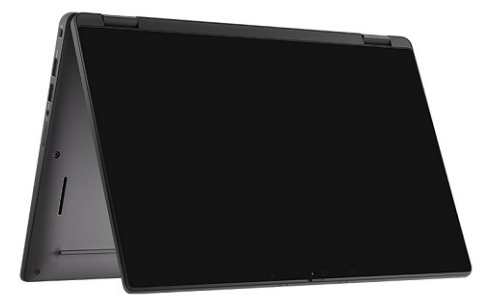

# Kortkommandon

l det här avsnittet beskrivs den primära och sekundära funktionen som hör ihop med var och en av funktionstangenterna samt kombinationerna med funktionslås.

## OBS: Tangentbordets tecken kan variera beroende på vilken språkkonfiguration som används. Knappar som används för genvägar förblir desamma i alla språkkonfigurationer.

Vissa tangenter på tangentbordet har två symboler. Dessa tangenter kan användas för att ange alternativa tecken eller för att utföra sekundära funktionerna. Symbolen som visas på den nedre delen av tangenten hänvisar till tecknet som skrivs när knappen trycks ned. Om du trycker på shift och tangenten skrivs symbolen som visas på den övre delen av tangenten. Till exempel, om du trycker på 2 så skrivs 2 och om du trycker på Shift + 2 så skrivs @.

Tangenterna F1-F12 på den översta raden på tangentbordet är funktionstangenter för multimediastyrning. Detta indikeras med en ikon längst ned på tangenten. Tryck på funktionstangenten för att utföra uppgiften som representeras av ikonen. Om du t.ex. trycker på F1 stängs ljudet av (se tabellen nedan).

Men om funktionstangenterna F1–F12 behövs till specifika program kan multimediafunktionen inaktiveras genom att trycka på Fn + Esc. Följaktligen kan multimediastyrningen aktiveras genom att trycka på Fn och respektive funktionstangent. Till exempel kan du stänga av ljudet genom att trycka på Fn + F1.

### OBS: Du kan även definiera det primära beteendet hos funktionstangenterna (F1-F12) genom att ändra Funktionstangenters beteende i BIOS-inställningsprogrammet.

| Tangenter | Primärt beteende                                       | Sekundärt beteende (Fn + tangent) |  |
|-----------|--------------------------------------------------------|-----------------------------------|--|
| Esc       | Esc                                                    | Funktionsknapp                    |  |
| F1        | Tysta högtalare                                        | Beteende för F1                   |  |
| F2        | Sänka volymen (-)                                      | Beteende för F2                   |  |
| F3        | Höja volymen (+)                                       | Beteende för F3                   |  |
| F4        | Tysta mikrofon                                         | Beteende för F4                   |  |
| F5        | Bakgrundsbelysning på tangentbord                      | Beteende för F5                   |  |
| F6        | Minska skärmens ljusstyrka (-)                         | Beteende för F6                   |  |
| F7        | Höja skärmens ljusstyrka (+)                           | Beteende för F7                   |  |
| F8        | Växla bildskärm (Win + P)                              | Beteende för F8                   |  |
| F9        | Växla e-Privacy-panel (tillval med e-Privacy<br>Panel) | F9-beteende                       |  |
| F10       | Skärmbild                                              | Beteende för F10                  |  |
| F11       | Start                                                  | Beteende för F11                  |  |
| F12       | Slut                                                   | Beteende för F12                  |  |

### Tabell 2. Lista över funktionsgenvägar

# Lista över andra kortkommandon

### Tabell 3. Lista över andra kortkommandon

| Funktionsknappskombinationer | Funktionstangent   |
|------------------------------|--------------------|
| fn + B                       | Pausa/avbrott      |
| fn + S                       | Växla Scroll Lock  |
| fn + R                       | Systembegäran      |
| fn + ctrl                    | Öppna programmenyn |

### Tabell 4. Lista över andra kortkommandon

| Funktionsknappskombinationer | Funktionstangent                                                                                 |
|------------------------------|--------------------------------------------------------------------------------------------------|
| Fn + Ctrl + B                | Sidbrytning                                                                                      |
| Fn + Shift + B               | Unobtrusive mode<br>() OBS: Alternativet är inaktiverat som standard, måste<br>aktiveras i BIOS. |
| Fn + uppåtpil (↑)            | Sida upp                                                                                         |
| Fn + nedåtpil (↓)            | Sida ned                                                                                         |

# Specifikationer för Latitude 7410

# Mått och vikt

I följande tabell visas höjd, bredd, djup och vikt för Latitude 7410.

### Bärbar dator

### Tabell 5. Mått och vikt

| Beskrivning  |             | Värden                |  |
|--------------|-------------|-----------------------|--|
| Höjd:        |             |                       |  |
|              | Främre höjd | 0,71 tum (18,13 mm)   |  |
|              | Bakre höjd  | 0,76 tum (19,33 mm)   |  |
| Bredd        |             | 12,65 tum (321,35 mm) |  |
| Djup         |             | 8,22 tum (208,69 mm)  |  |
| Vikt (start) |             | 1.33 kg (2,93 lb)     |  |

### 2-i-1

### Tabell 6. Mått och vikt

| в            | eskrivning  | Värden                |  |
|--------------|-------------|-----------------------|--|
| Höjd (max):  |             |                       |  |
|              | Främre höjd | 0,67 tum (17,07 mm)   |  |
|              | Bakre höjd  | 0,76 tum (19,38 mm)   |  |
| Bredd        |             | 12,65 tum (321,35 mm) |  |
| Djup         |             | 8,22 tum (208,69 mm)  |  |
| Vikt (start) |             | 1.46 kg (3,22 lb)     |  |

(i) OBS: Vikten på din dator beror på den beställda konfigurationen och variationer i tillverkningen.

# Processorer

### Tabell 7. Processorer

| Beskrivning | Värden                                                             |                                                            |                                                            |                                                            |
|-------------|--------------------------------------------------------------------|------------------------------------------------------------|------------------------------------------------------------|------------------------------------------------------------|
| Processorer | 10 <sup>th</sup> Generation Intel<br>Core i5-10210U (non-<br>vPro) | 10 <sup>th</sup> Generation Intel<br>Core i5-10310U (vPro) | 10 <sup>th</sup> Generation Intel<br>Core i7-10610U (vPro) | 10 <sup>th</sup> Generation Intel<br>Core i7-10810U (vPro) |

### Tabell 7. Processorer (fortsättning)

| Beskrivning       | Värden             |                    |                    |                    |
|-------------------|--------------------|--------------------|--------------------|--------------------|
| Effekt            | 15 W               | 15 W               | 15 W               | 15 W               |
| Core count        | 4                  | 4                  | 4                  | 6                  |
| Trådtäthet        | 8                  | 8                  | 8                  | 12                 |
| Hastighet         | 1.6 GHz to 4.2 GHz | 1.7 GHz to 4.4 GHz | 1.8 to 4.9 GHz     | 1.1 GHz to 4.9 GHz |
| Cache             | 6 MB               | 6 MB               | 8 MB               | 12 MB              |
| Integrerad grafik | Intel UHD Graphics | Intel UHD Graphics | Intel UHD Graphics | Intel UHD Graphics |

# Kretsuppsättning

### Tabell 8. Kretsuppsättning

| Beskrivning      | Värden                                                             |
|------------------|--------------------------------------------------------------------|
| Kretsuppsättning | Intel Comet Lake U PCH                                             |
| Processor        | 10 <sup>th</sup> Generation Intel Comet Lake Core i5/i7 processors |
| DRAM-bussbredd   | 64-bit                                                             |
| PCIe-buss        | Up to Gen3                                                         |

# Operativsystem

- Windows 10 Home (64-bit)
- Windows 10 Professional (64-bit)
- Ubuntu 18.04 LTS (not available for 2-in-1 system configurations)

# Minne

I följande tabell visas minnesspecifikationerna för din Latitude 7410.

### Tabell 9. Minnesspecifikationer

| Beskrivning                     | Värden                                                                                                    |
|---------------------------------|----------------------------------------------------------------------------------------------------|
| Minnesplatser                   | Built on system board                                                                                         |
| Minnestyp                       | Dual-channel DDR4                                                                                             |
| Minneshastighet                 | 2666 MHz                                                                                                    |
| Maximum minneskonfiguration     | 32 GB                                                                                                    |
| Minimum minneskonfiguration     | 4 GB                                                                                                    |
| Minneskonfigurationer som stöds | <ul> <li>4 GB, 1 x 4 GB</li> <li>8 GB, 2 x 4 GB</li> <li>16 GB, 2 x 8 GB</li> <li>32 GB, 2 x 16 GB</li> </ul> |

### **Externa portar**

I följande tabell visas de externa portarna för din Latitude 7410.

### Tabell 10. Externa portar

| Beskrivning         | Värden                                                                                                    |
|---------------------|----------------------------------------------------------------------------------------------------|
| USB-portar          | <ul> <li>Two USB 3.2 Gen 1 Type-A ports, one with PowerShare</li> <li>Two USB 3.2 Gen 2 Type-C ports with Power Delivery,<br/>DisplayPort over USB Type-C, and Thunderbolt 3</li> <li>One Universal Audio Jack</li> <li>One HDMI 2.0 port</li> </ul> |
| Ljudport            | One Universal Audio Jack                                                                                                    |
| Videoport           | <ul> <li>One HDMI 2.0 port</li> <li>Two USB 3.2 Gen 2 Display port USB Type-C ports and<br/>Thunderbolt 3</li> </ul>                                                                                                    |
| Mediakortläsare     | One micro-SD Card reader                                                                                                    |
| Dockningsport       | Supported by USB Type-C port                                                                                                    |
| Nätadapterport      | Two USB 3.2 Gen 2 Type-C ports with Power Delivery                                                                                                    |
| Security (säkerhet) | One Wedge-shaped lock slot                                                                                                    |

# Interna kontakter

### Tabell 11. Interna portar och kontakter

| Beskrivning                                                                                                    | Värden                                                                                                    |
|----------------------------------------------------------------------------------------------------|----------------------------------------------------------------------------------------------------|
| En M.2 Key-M (2280 eller 2230) för SSD-disk                                                                                 | <ul> <li>Klass 35: 128 GB, 256 GB, 512 GB 2 230 SSD</li> <li>Klass 40: 256 GB, 512 GB, 1 TB 2 280 SSD</li> <li>Klass 40: 256 GB, 512 GB 2 280 SED</li> </ul>                 |
| En M.2 2230-nyckel-E för WWAN-kort                                                                                          | <ul> <li>Bärbar dator: Qualcomm Snapdragon X20 LTE-A (DW5829e),<br/>eSIM-kompatibel</li> <li>2-i-1: Qualcomm Snapdragon X20 LTE-A (DW5821e), eSIM-<br/>kompatibel</li> </ul> |
| () OBS: Om du vill lära dig mer om funktionerna i olika typer av M.2-kort kan du läsa kunskapsdatabasartikeln<br>SLN301626. |                                                                                                    |

# Trådlös modul

I följande tabell visas specifikationerna för modulerna WLAN (Wireless Local Area Network) och WWAN (Wireless Wide Area Network) för Latitude 7410.

### WLAN-moduler

WiFi-modulen på det här systemet finns på moderkortet.

### Tabell 12. Specifikationer för den trådlösa modulen

| Beskrivning            | Alternativ ett                                                                                                    | Alternativ två                                                                                                    |
|------------------------|----------------------------------------------------------------------------------------------------|----------------------------------------------------------------------------------------------------|
| Modellnummer           | Intel Wireless-AC 9560, 2x2, 802.11ac with<br>Bluetooth 5.1 (non-vpro)                                                                              | Intel Wi-Fi 6 AX201, 2x2, 802.11ax with<br>Bluetooth 5.1 (vpro)                                                        |
| Överföringshastighet   | <ul> <li>802.11ac - Up to 867 Mbps</li> <li>802.11n - Up to 450 Mbps</li> <li>802.11a/g - Up to 54 Mbps</li> <li>802.11b - Up to 11 Mbps</li> </ul> | <ul> <li>2.4 GHz 40M: Up to 574 Mbps</li> <li>5 GHz 80M: Up to 1.2 Gbps</li> <li>5 GHz 160M: Up to 2.4 Gbps</li> </ul> |
| Frekvensband som stöds | 2.4 GHz/5 GHz                                                                                                    | 2.4 GHz/5 GHz                                                                                                    |
| Trådlösa standarder    | IEEE 802.11a/b/g/n/ac MU-MIMO RX                                                                                                    | IEEE 802.11a/b/g/n/ac/ax, 160MHz channel<br>use                                                                        |
| Kryptering             | <ul> <li>64/128-bit WEP/AES-CCMP</li> <li>PAP, CHAP, TLS, GTC, MS-CHAP,<br/>MS-CHAPv2</li> </ul>                                                    | <ul> <li>64/128-bit WEP</li> <li>128-bit AES-CCMP</li> <li>TKIP</li> </ul>                                             |
| Bluetooth              | Bluetooth 5.1                                                                                                    | Bluetooth 5.1                                                                                                    |

### **WWAN-moduler**

Följande lista innehåller alternativen som finns tillgängliga för mobilt bredband i Latitude 7410

### 1. **2-i-1:**

- Qualcomm Snapdragon X20 Gigabit LTE CAT 16 (DW5821e; e-SIM-aktiverad), WW med undantag för Kina, Turkiet, USA
- Qualcomm Snapdragon X20 Gigabit LTE CAT 16 (DW5821e) WW
- Qualcomm Snapdragon X20 Gigabit LTE CAT 16 (DW5821e) för AT&T, Verizon och Sprint, endast USA

### 2. Bärbar dator:

- Qualcomm Snapdragon X20 LTE-A CAT 9 (DW5829e; e-SIM-aktiverade) WW med undantag för Kina, Turkiet, USA
- Qualcomm Snapdragon X20 LTE-A CAT 9 (DW5829e) WW
- Qualcomm Snapdragon X20 LTE-A CAT 9 (DW5829e) för AT&T, Verizon och Sprint, endast USA

# Ljud

### Tabell 13. Ljudspecifikation

| Beskrivningar               | Värden                       |
|-----------------------------|------------------------------|
| Тур                         | Högdefinitionsljud           |
| Styrenhet                   | Realtek ALC3254              |
| Stereokonvertering          | Stöds                        |
| Internt gränssnitt          | Högdefinitionsljud           |
| Externt gränssnitt          | Universellt ljuduttag        |
| Högtalare                   | Två                          |
| Intern högtalar-förstärkare | Stöds (ljudkodek integrerad) |
| Externa volymkontroller     | Kortkommando-kontroll        |
| Högtalaruteffekt:           |                              |

### Tabell 13. Ljudspecifikation (fortsättning)

| Beskrivningar |            | Värden                  |
|---------------|------------|-------------------------|
|               | Genomsnitt | 2 W                     |
|               | Торр       | 2,5 W                   |
| Mikrofon      |            | Dubbla matrismikrofoner |

# Lagring

I det här avsnittet visas lagringsalternativen på din Latitude 7410.

Your computer supports one of the following configurations:

- M.2 2230, PCIe x4 NVMe, Class 35 SSD
- M.2 2280, PCIe x4 NVMe, Class 40 SSD
- M.2 2280, PCIe x4 NVMe, Class 40 SED

(i) OBS: The primary drive of your computer varies with the storage configuration. For computers with a M.2 drive, the M.2 drive is the primary drive.

### Tabell 14. Lagringsspecifikationer

| Lagringstyp                          | Gränssnittstyp   | Kapacitet    |
|--------------------------------------|------------------|--------------|
| M.2 2230, PCIe x4 NVMe, Class 35 SSD | PCle x4 NVMe 3.0 | up to 512 GB |
| M.2 2280, PCIe x4 NVMe, Class 40 SSD | PCle x4 NVMe 3.0 | up to 1 TB   |
| M.2 2280, PCIe x4 NVMe, Class 40 SED | PCle x4 NVMe 3.0 | up to 512 GB |

## **Mediakortläsare**

### Tabell 15. Specifikationer för mediekortläsaren

| Beskrivning    | Värden                                                                                                    |
|----------------|----------------------------------------------------------------------------------------------------|
| Тур            | micro-SD Card reader                                                                                                    |
| Kort som stöds | <ul> <li>micro-Secure Digital (SD)</li> <li>micro-Secure Digital High Capacity (SDHC)</li> <li>micro-SD Extended Capacity (SDXC)</li> </ul> |

# Tangentbord

### 

| Beskrivning     | Värden                                                                                                    |
|-----------------|----------------------------------------------------------------------------------------------------|
| Тур             | • Standard spill resistant keyboard (Optional backlit)                                                         |
| Layout          | QWERTY/KANJI                                                                                                   |
| Antal tangenter | <ul> <li>United States and Canada: 81 keys</li> <li>United Kingdom: 82 keys</li> <li>Japan: 85 keys</li> </ul> |
| Storlek         | X=18.07 mm key pitch                                                                                           |

### Tabell 16. Specifikationer för tangentbordet (fortsättning)

| Beskrivning   | Värden                                                                                                    |
|---------------|----------------------------------------------------------------------------------------------------|
|               | Y=18.07 mm key pitch                                                                                                    |
| Kortkommandon | Some keys on your keyboard have two symbols on them. These<br>keys can be used to type alternate characters or to perform<br>secondary functions. To type the alternate character, press Shift<br>and the desired key. To perform secondary functions, press Fn and<br>the desired key. For more information see the Keyboard shortcuts<br>section.<br>(i) OBS: You can define the primary behavior of the<br>function keys (F1–F12) changing Function Key Behavior<br>in BIOS setup program. |

# Kamera

I följande tabell visas kameraspecifikationerna för din Latitude 7410.

### Tabell 17. Kameraspecifikationer

| Beskrivning |                           | Värden                                                                                                    |  |
|-------------|---------------------------|----------------------------------------------------------------------------------------------------|--|
| Antal       | et kameror                | One                                                                                                    |  |
| Kame        | ratyp                     | <ul> <li>2.7 mm HD (1280 x 720 at 30 fps) RGB Webcam</li> <li>3 mm HD (1280 x 720 at 30 fps) RGB/IR Webcam with ALS and Proximity Sensor</li> <li>6 mm HD (1280 x 720 at 30 fps) RGB Webcam</li> <li>6 mm HD (1280 x 720 at 30 fps) RGB/IR Webcam with ALS and Proximity Sensor</li> </ul> |  |
| Kame        | raplats                   | Front                                                                                                    |  |
| Тур а       | v kamerasensor            | CMOS sensor technology                                                                                                    |  |
| Kame        | raupplösning:             |                                                                                                    |  |
|             | Stillbild                 | 1280 x 720 (HD)                                                                                                    |  |
|             | Video                     | 1280 x 720 (HD) at 30 fps                                                                                                    |  |
| Upplö       | sning med infraröd kamera |                                                                                                    |  |
|             | Stillbild                 | 1280 x 720 (HD                                                                                                    |  |
|             | Video                     | 1280 x 720 (HD) at 30 fps                                                                                                    |  |
| Diago       | nal betraktnings-vinkel:  |                                                                                                    |  |
|             | Kamera                    | 78.6 degrees                                                                                                    |  |
|             | Infraröd kamera           | 78.6 degrees                                                                                                    |  |

# Pekskiva

### Tabell 18. Specifikationer för pekplatta

| Beskrivning |        | Värden            |
|-------------|--------|-------------------|
| Upplösning: |        |                   |
|             | Vågrät | 3054              |
|             | Lodrät | 1790              |
| Mått:       |        |                   |
|             | Vågrät | 105 mm (4.13 in.) |
|             | Lodrät | 65 mm (2.56 in.)  |

### Fingerrörelser på styrplattan

För mer information om pekplattans gester för Windows 10, se Microsoft Knowledge Base-artikeln 4027871 at support.microsoft.com.

# Fingeravtrycksläsare (tillval)

I följande tabell visas specifikationerna för fingeravtrycksläsaren som finns som tillval för Latitude 7410.

### Tabell 19. Fingeravtrycksläsarens specifikationer

| Beskrivning                                           | Värden       |              |  |
|-------------------------------------------------------|--------------|--------------|--|
|                                                       | Alternativ 1 | Alternativ 2 |  |
| Fingeravtrycksläsarens sensorteknik                   | Kapacitiv    | Kapacitiv    |  |
| Fingeravtrycksläsarens<br>sensorupplösning (dpi)      | 363          | 500          |  |
| Fingeravtrycksläsarens<br>bildpunktsstorlek i sensorn | 76 x 100     | 108 x 88     |  |

## Nätadapter

I följande tabell visas specifikationerna för nätadaptern till din Latitude 7410.

### Tabell 20. Specifikationer för nätadaptern

| Beskrivning            | Alternativ ett           | Alternativ två           |
|------------------------|--------------------------|--------------------------|
| Тур                    | 65 W, USB Type-C adapter | 90 W, USB Type-C adapter |
| Inspänning             | 100 VAC/240 VAC          | 100 VAC/240 VAC          |
| Infrekvens             | 50 Hz/60 Hz              | 50 Hz/60 Hz              |
| Inström (maximal)      | 1.50 A                   | 1.70 A                   |
| Utström (kontinuerlig) | 3.25 A                   | 4.5 A                    |
| Nominell utspänning    | 19.50 VDC                | 19.50 VDC                |
| Temperaturintervall:   |                          |                          |

### Tabell 20. Specifikationer för nätadaptern (fortsättning)

| Beskrivning |         | Alternativ ett                 | Alternativ två                 |
|-------------|---------|--------------------------------|--------------------------------|
|             | Drift   | 0°C to 40°C (32°F to 104°F)    | 0°C to 40°C (32°F to 104°F)    |
|             | Lagring | -40°C to 70°C (-40°F to 158°F) | -40°C to 70°C (-40°F to 158°F) |

### **Batteri**

### Tabell 21. Batterispecifikationer

| Specifikationer                   |                  | Alternativ 1                                                                                                    | Alternativ 2                                    | Alternativ 3                                          | Alternativ 4                                    |
|-----------------------------------|------------------|----------------------------------------------------------------------------------------------------|-------------------------------------------------|-------------------------------------------------------|-------------------------------------------------|
| Тур:                              |                  | Litiumjonpolymer,<br>3-cellers, 39<br>wattimmar                                                                                                    | Litiumjonpolymer,<br>4-cellers, 52<br>wattimmar | Litiumjonpolymer,<br>4-cellers, 52<br>wattimmar (LCL) | Litiumjonpolymer,<br>6-cellers, 68<br>wattimmar |
| Spänning (VDC)                    |                  | 11,4 V                                                                                                    | 7,6 V                                           | 7,6 V                                                 | 11,4 V                                          |
| Vikt (max)                        |                  | 0,207 kg (0,46 lb)                                                                                                    | 0,257 kg (0,56 lb)                              | 0,257 kg (0,56 lb)                                    | 0,33 kg (0,73 lb)                               |
| Mått:                             |                  |                                                                                                    |                                                 |                                                       |                                                 |
|                                   | Höjd             | 251 mm (9,88<br>tum)                                                                                                    | 251 mm (9,88<br>tum)                            | 251 mm (9,88<br>tum)                                  | 292 mm (11,49<br>tum)                           |
|                                   | Bredd            | 85,8 mm (3,38<br>tum)                                                                                                    | 85,8 mm (3,38<br>tum)                           | 85,8 mm (3,38<br>tum)                                 | 93,7 mm (3,69)                                  |
|                                   | Djup             | 5 mm (0,19 tum)                                                                                                    | 5 mm (0,19 tum)                                 | 5 mm (0,19 tum)                                       | 8,9 mm (0,35 tum)                               |
| Temperaturintervall               | :                |                                                                                                    |                                                 |                                                       |                                                 |
| Drift                             |                  | <ul> <li>Laddning: 0 °C till 45 °C (32 °F till 113 °F)</li> <li>Urladdning: 0 °C till 70 °C (32 °F till 158 °F)</li> </ul>                                                                                                    |                                                 |                                                       |                                                 |
| Lagring                           |                  | -20°C till 60°C (-4°F till 140°F)                                                                                                    |                                                 |                                                       |                                                 |
| Batteriets drifttid               |                  | varierar beroende på driftsförhållanden och kan märkbart minska under särskilt strömförbrukande förhållanden.                                                                                                    |                                                 |                                                       |                                                 |
| Batteriets laddnings              | tid (ungefärlig) | <ul> <li>ExpressCharge-förstärkning (0 % upp till 35 %): 20 minuter</li> <li>Expressladdning: 2 timmar</li> <li>Standardladdning: 3 timmar</li> </ul>                                                                                                    |                                                 |                                                       |                                                 |
|                                   |                  | (i) OBS: Styr laddningstiden, varaktighet, start- och sluttid och så vidare<br>med hjälp av programmet Dell Power Manager. Mer information om<br>Dell Power Manager, se https://www.dell.com/support/home/<br>product-support/product/power-manager/docs |                                                 |                                                       |                                                 |
| Batteriets livslängd (ungefärlig) |                  | 1 år/300 urladdnings-/laddningscykler<br>urladdnings-/<br>laddningscykler<br>laddningscykler<br>laddningscykler                                                                                                    |                                                 | 1 år/300<br>urladdnings-/<br>laddningscykler          |                                                 |
| ExpressCharge (snabbladdning)     |                  | Stöds                                                                                                    | Stöds                                           | Stöds                                                 | Stöds                                           |
| Användaren kan bytas ut           |                  | Nej (FRU)                                                                                                    | Nej (FRU)                                       | Nej (FRU)                                             | Nej (FRU)                                       |
| Knappcellsbatteri                 |                  | Primärt batteri reserverar 2 % av kapaciteten för RTC-funktionen.                                                                                                    |                                                 |                                                       |                                                 |
| Driftstid för knappcell           |                  | <ul> <li>68 dagar med 39 wattimmars batteritid</li> <li>(i) OBS: varierar beroende på driftsförhållanden och kan märkbart minska<br/>under särskilt strömförbrukande förhållanden.</li> </ul>                                                            |                                                 |                                                       |                                                 |

### () OBS:

Batterier med ExpressCharge-funktionen har normalt mer än 80 % laddning efter ungefär en timmes laddning med systemet avstängt och är fullladdade efter cirka 2 timmar med systemet avstängt.

Aktivering av ExpressCharge kräver att både datorn och batteriet som används är ExpressCharge-kompatibla. Om dessa krav inte uppfylls aktiveras inte ExpressCharge.

## Bildskärm

I följande tabell visas bildskärmsspecifikationerna för Latitude 7410.

### Tabell 22. Specifikationer för 2-i-1-skärmen

| Beskrivning                |                       | Alternativ 1                                            | Alternativ 2                                                                                                    |  |
|----------------------------|-----------------------|---------------------------------------------------------|----------------------------------------------------------------------------------------------------|--|
| Bildskärms typ             |                       | 14,0-tums. FHD SLP med Corning Gorilla<br>Glass 6 (GG6) | 14,0-tums FHD Digital Privacy SafeScreen med GG6                                                                       |  |
| Bildskärmstel              | knik                  | Bred betraktningsvinkel (WVA)                           | Bred betraktningsvinkel (WVA)                                                                                          |  |
| Bildskärmens               | mått (aktivt område): |                                                         |                                                                                                    |  |
|                            | Höjd                  | 309,4 mm (12,18 tum)                                    | 309,4 mm (12,18 tum)                                                                                                   |  |
|                            | Bredd                 | 173,95 mm (6,85 tum)                                    | 173,95 mm (6,85 tum)                                                                                                   |  |
|                            | Diagonalt             | 355,6 mm (14,0 tum)                                     | 355,6 mm (14,0 tum)                                                                                                    |  |
| Bildskärmens               | inbyggda upplösning   | 1 920 x 1 080                                           | 1 920 × 1 080                                                                                                    |  |
| Luminans (ty               | pisk)                 | 300 nt                                                  | 300 nt                                                                                                    |  |
| Megapixel                  |                       | 2,07                                                    | 2,07                                                                                                    |  |
| Färgskala                  |                       | sRGB 100 %                                              | sRGB 100 %                                                                                                    |  |
| Bildpunkter p              | er tum (PPI)          | 157                                                     | 157                                                                                                    |  |
| Kontrastförh               | ållande (min)         | 1 000:1                                                 | 1 000:1                                                                                                    |  |
| Svarstid (ma:              | x)                    | 35 ms                                                   | 35 ms                                                                                                    |  |
| Uppdaterings               | sfrekvens             | 60 Hz                                                   | 60 Hz                                                                                                    |  |
| Horisontell visningsvinkel |                       | 80/80 grader (min)                                      | <ul> <li>Delningsläge: 80/80 grader (min)</li> <li>Sekretessläge (ljusstyrka &lt; 40 %): 30/30 grader (max)</li> </ul> |  |
| Vertikal visningsvinkel    |                       | 80/80 grader (min)                                      | <ul> <li>Delningsläge: 80/80 grader (min)</li> <li>Sekretessläge (ljusstyrka &lt; 40 %): 30/30 grader (max)</li> </ul> |  |
| Bildpunktstäthet           |                       | 0,161 mm                                                | 0,161 mm                                                                                                    |  |
| Strömförbrukning (maximal) |                       | 1,9 W                                                   | <ul> <li>Delningsläge: 2,36 W</li> <li>Sekretessläge: 2,46 W + pekskärm,<br/>strömstyrka: 0,16 W</li> </ul>            |  |
| Med reflexsk               | ydd kontra blank yta  | Beläggning för antireflektion/antifläckar               | Beläggning för antireflektion/antifläckar                                                                              |  |
| Pekalternativ              |                       | Pekskärm med stöd för Active-penna                      | Pekskärm med stöd för Active-penna                                                                                     |  |

### Tabell 23. Bildskärmsspecifikationer för bärbar dator

| Beskrivning                   |                           | Alternativ 1                    | Alternativ 2                                        | Alternativ 3                        | Alternativ 4                                                                                                    | Alternativ 5                                                                   |
|-------------------------------|---------------------------|---------------------------------|-----------------------------------------------------|-------------------------------------|----------------------------------------------------------------------------------------------------|--------------------------------------------------------------------------------|
| Bildskärms typ                |                           | 14,0-tums<br>Högupplösning (HD) | 14,0-tums FHD (full<br>HD) SLP (super low<br>power) | 14,0-tums FHD                       | 14,0-tums FHD<br>Digital Privacy<br>SafeScreen                                                                                             | 14,0-tums Ultra<br>HD, låg nivå av<br>blått ljus                               |
| Bildski                       | ärmsteknik                | Twisted Nematic<br>(TN)         | Bred<br>betraktningsvinkel<br>(WVA)                 | Bred<br>betraktningsvinkel<br>(WVA) | Bred<br>betraktningsvinkel<br>(WVA)                                                                                                    | Bred<br>betraktningsvinkel<br>(WVA)                                            |
| Bildska<br>(akti∨†            | ärmens mått<br>t område): |                                 |                                                     |                                     |                                                                                                    |                                                                                |
|                               | Höjd                      | 309,4 mm (12,18 tum)            | 309,4 mm (12,18 tum)                                | 309,4 mm (12,18<br>tum)             | 309,4 mm (12,18<br>tum)                                                                                                    | 309,4 mm (12,18<br>tum)                                                        |
|                               | Bredd                     | 173,95 mm (6,85<br>tum)         | 173,95 mm (6,85 tum)                                | 173,95 mm (6,85<br>tum)             | 173,95 mm (6,85<br>tum)                                                                                                    | 173,95 mm (6,85<br>tum)                                                        |
|                               | Diagonalt                 | 355,6 mm (14,0 tum)             | 355,6 mm (14,0 tum)                                 | 355,6 mm (14,0 tum)                 | 355,6 mm (14,0<br>tum)                                                                                                    | 355,6 mm (14,0<br>tum)                                                         |
| Bildski<br>inbygg             | ärmens<br>gda upplösning  | 1366 x 768                      | 1 920 x 1 080                                       | 1 920 x 1 080                       | 1920 x 1080                                                                                                    | 3840 x 2160                                                                    |
| Lumin                         | ans (typisk)              | 220 nt                          | 300 nt                                              | 300 nt                              | 300 nt                                                                                                    | 400 nt                                                                         |
| Mega                          | oixel                     | 1,05                            | 2,07                                                | 2,07                                | 2,07                                                                                                    | 8,29                                                                           |
| Färgsl                        | kala                      | NTSC 45%                        | NTSC 72%                                            | NTSC 72%                            | NTSC 72%                                                                                                    | sRGB 100 %                                                                     |
| Bildpunkter per tum<br>(PPI)  |                           | 112                             | 157                                                 | 157                                 | 157                                                                                                    | 315                                                                            |
| Kontrastförhållande<br>(min)  |                           | 1 000:1                         | 1 000:1                                             | 1 000:1                             | 1 000:1                                                                                                    | 1 000:1                                                                        |
| Svarstid (max)                |                           | 25 ms                           | 35 ms                                               | 35 ms                               | 35 ms                                                                                                    | 40 ms                                                                          |
| Uppdateringsfrekven<br>s      |                           | 60 Hz                           | 60 Hz                                               | 60 Hz                               | 60 Hz                                                                                                    | 60 Hz                                                                          |
| Horisontell<br>visningsvinkel |                           | 40/40 grader (min)              | 80/80 grader (min)                                  | 80/80 grader (min)                  | <ul> <li>Delningsläge:<br/>80/80 grader</li> <li>Sekretessläge<br/>(ljusstyrka &lt;<br/>40 %): 30/30<br/>grader (max)</li> </ul>           | 80/80 grader<br>(min)                                                          |
| Vertikal visningsvinkel       |                           | 40/40 grader (min)              | 80/80 grader (min)                                  | 80/80 grader (min)                  | <ul> <li>Delningsläge:<br/>80/80 grader<br/>(min)</li> <li>Sekretessläge<br/>(ljusstyrka &lt;<br/>40 %): 30/30<br/>grader (max)</li> </ul> | 80/80 grader<br>(min)                                                          |
| Bildpu                        | nktstäthet                | 0,2265 mm                       | 0,161 mm                                            | 0,161 mm                            | 0,161 mm                                                                                                    | 0,0805 mm                                                                      |
| Ström<br>(maxir               | förbrukning<br>nal)       | 2,4 W                           | 2,2 W                                               | 4,1 W                               | <ul> <li>Delningsläge:<br/>2,3 W</li> <li>Sekretessläge<br/>(ljusstyrka &lt;<br/>40 %): 2,4 W<br/>(max)</li> </ul>                         | 3,75 W<br>(i) OBS: Låg blå<br>ljusdisplay<br>med 4K är<br>TUV-<br>certifierad. |

|                                     |                 |                 | 57                                           |                 |                 |
|-------------------------------------|-----------------|-----------------|----------------------------------------------|-----------------|-----------------|
| Beskrivning                         | Alternativ 1    | Alternativ 2    | Alternativ 3                                 | Alternativ 4    | Alternativ 5    |
| Med reflexskydd<br>kontra blank yta | Med reflexskydd | Med reflexskydd | Med reflexskydd                              | Med reflexskydd | Med reflexskydd |
| Pekalternativ                       | Utan pekskärm   | Utan pekskärm   | Pekskärm (inget<br>aktivt stöd för<br>penna) | Utan pekskärm   | Utan pekskärm   |

### Tabell 23. Bildskärmsspecifikationer för bärbar dator (fortsättning)

# **GPU**—integrerad

I följande tabell visas specifikationerna för den integrerade grafikprocessorenheten (GPU) som stöds av din Latitude 7410.

### Tabell 24. GPU—integrerad

| Styrenhet          | Externt bildskärmsstöd                                                                                      | Minnesstorlek        | Processor                                                             |
|--------------------|----------------------------------------------------------------------------------------------------|----------------------|-----------------------------------------------------------------------|
| Intel UHD Graphics | <ul> <li>Two DisplayPort over USB<br/>Type-C with Thunderbolt<br/>3.0</li> <li>One HDMI 2.0 port</li> </ul> | Shared system memory | 10 <sup>th</sup> Generation Intel Comet<br>Lake Core i5/i7 processors |

# Datormiljö

Luftburen föroreningsnivå: G1 enligt ISA-S71.04-1985

### Tabell 25. Datormiljö

| Beskrivning                      | Drift                                                                                                    | Förvaring                           |
|----------------------------------|----------------------------------------------------------------------------------------------------|-------------------------------------|
| Temperaturintervall              | Normal ambient condition 25°C and 40~50% 0°C to Normal ambient condition 25°C and 40~50% 40°C (32°F to 104°F) | -40°C to 65°C (-40°F to 149°F)      |
| Relativ luftfuktighet (maximalt) | Normal ambient condition 25°C and 40~50% 10% to Normal ambient condition 25°C and 40~50% 90% (non-condensing) | 10% to 95% (non-condensing)         |
| Vibration (maximal)*             | 0.66 GRMS                                                                                                    | 1.30 GRMS                           |
| Stöt (max):                      | 140 G†                                                                                                    | 160 G†                              |
| Höjd över havet (maximal):       | 0 m to 3048 m (0 ft to 10,000 ft)                                                                             | 0 m to 10,688 m (0 ft to 35,000 ft) |

\* Mätt med ett slumpmässigt vibrationsspektrum som simulerar användarmiljön.

† Mätt med en 2 ms halvsinuspuls när hårddisken används.

‡ Mätt med en 2 ms halvsinuspuls när hårddisken är i parkerat läge.

# Security (säkerhet)

### Tabell 26. Security (säkerhet)

| Funktion                          | Specifikationer        |
|-----------------------------------|------------------------|
| Trusted Platform Module (TPM) 2.0 | Inbyggt på moderkortet |
| Firmware TPM                      | Tillval                |

### Tabell 26. Security (säkerhet) (fortsättning)

| Funktion                                                                      | Specifikationer                                                                     |
|-------------------------------------------------------------------------------|-------------------------------------------------------------------------------------|
| Windows Hello-support                                                         | Ja, valfritt fingeravtryck på strömbrytaren                                         |
|                                                                               | Tillval IR-kamera                                                                   |
| Kabellås                                                                      | Kilformat lås                                                                       |
| Dell Smartcard tangentbord                                                    | Tillval                                                                             |
| FIPS 140-2 certifiering för TPM                                               | Ja                                                                                  |
| ControlVault 3 avancerad autentisering med FIPS 140-2 nivå 3-<br>certifiering | Ja, för FPR, SC och CSC/NFC                                                         |
| Endast fingeravtrycksläsare                                                   | Tryck på fingeravtrycksläsaren i strömbrytaren som är knuten till<br>ControlVault 3 |
| Kontaktad Smart Card och Control Vault 3                                      | FIPS 201 smartkortläsarcertifierings/SIPR                                           |

# Systeminstallationsprogram

CAUTION: Såvida du inte är en mycket kunnig datoranvändare bör du inte ändra inställningarna i BIOSinställningsprogrammet. Vissa ändringar kan medföra att datorn inte fungerar som den ska.

- OBS: Beroende på den här datorn och dess installerade enheter visas kanske inte alla objekt som beskrivs i det här avsnittet.
- OBS: Innan du ändrar BIOS-inställningsprogrammet rekommenderar vi att du antecknar informationen som visas på skärmen i BIOS-inställningsprogrammet och sparar den ifall du skulle behöva den senare.

Använd BIOS-inställningsprogrammet i följande syften:

- Få information om maskinvaran som är installerad på datorn, till exempel storlek på RAM-minne och hårddisk.
- Ändra information om systemkonfigurationen.
- Ställa in eller ändra alternativ som användaren kan välja, till exempel användarlösenord, typ av hårddisk som är installerad och aktivering eller inaktivering av grundenheter.

# Öppna BIOS-inställningsprogrammet

#### Om denna uppgift

Starta (eller starta om) datorn och tryck omedelbart på F2.

## Navigeringstangenter

i OBS: För de flesta alternativ i systeminstallationsprogrammet gäller att ändringar som görs sparas men träder inte i kraft förrän systemet startas om.

#### Tabell 27. Navigeringstangenter

| Tangenter  | Navigering                                                                                                    |
|------------|----------------------------------------------------------------------------------------------------|
| Upp-pil    | Går till föregående fält.                                                                                                    |
| Ned-pil    | Går till nästa fält.                                                                                                    |
| Retur      | Markerar ett värde i det markerade fältet (om sådana finns) eller<br>följer länken i fältet.                                                                                                    |
| Mellanslag | Visar eller döljer en nedrullningsbar meny, om sådan finns.                                                                                                    |
| Flik       | Går till nästa fokuserade område.<br>() OBS: Endast för webbläsare med standardgrafik.                                                                                                    |
| Esc        | Flyttar till föregående sida tills du ser huvudskärmen. Om du<br>trycker på Esc i huvudskärmen visas ett meddelande som<br>uppmanar dig att spara osparade ändringar och startar om<br>systemet. |

# Startsekvens

Startsekvens ger dig möjlighet att kringgå den systemuppsättningsspecifika uppstartsanordningen och starta direkt till en viss enhet (till exempel: optisk enhet eller hårddisk). Under självtest (POST), när Dell-logotypen visas kan du:

· Starta systemkonfiguration genom att trycka på tangenten F2

- · Öppna engångsstartmenyn genom att trycka på tangenten F12
- Engångsstartmenyn visar de enheter som du kan starta från inklusive diagnostikalternativet. Alternativen i startmenyn är följande:
- · Borttagbar enhet (om sådan finns)
- STXXXX enhet (om sådan finns)

### (i) OBS: XXX anger numret på SATA-enheten.

- Optisk enhet (om sådan finns)
- SATA-hårddisk (om sådan finns)
- Diagnostik

### (i) OBS: Om du väljer Diagnostik visas skärmen SupportAssist-diagnostik.

Startsekvensskärmen visar även alternativet att öppna systeminstallationsskärmen.

# Meny för engångsstart

För att öppna menyn för engångsstart sätter du på datorn och trycker sedan omedelbart på F2.

#### (i) OBS: Du rekommenderas att stänga av datorn om den är påslagen.

Engångsstartmenyn visar de enheter som du kan starta från inklusive diagnostikalternativet. Alternativen i startmenyn är följande:

- Borttagbar enhet (om sådan finns)
- · STXXXX enhet (om sådan finns)

### (i) OBS: XXX anger numret på SATA-enheten.

- Optisk enhet (om sådan finns)
- · SATA-hårddisk (om sådan finns)
- Diagnostik

### (i) OBS: Om du väljer Diagnostik visas skärmen SupportAssist-diagnostik.

Startsekvensskärmen visar även alternativet att öppna systeminstallationsskärmen.

# System setup options

i NOTE: Depending on this computer and its installed devices, the items that are listed in this section may or may not be displayed.

### Table 28. System setup options—System information menu

| Overview               |                                                         |
|------------------------|---------------------------------------------------------|
| BIOS Version           | Displays the BIOS version number.                       |
| Service Tag            | Displays the Service Tag of the computer.               |
| Asset Tag              | Displays the Asset Tag of the computer.                 |
| Ownership Tag          | Displays the ownership tag of the computer.             |
| Manufacture Date       | Displays the manufacture date of the computer.          |
| Ownership Date         | Displays the ownership date of the computer.            |
| Express Service Code   | Displays the express service code of the computer.      |
| Ownership Tag          | Displays the ownership tag of the computer.             |
| Signed Firmware Update | Displays whether the signed firmware update is enabled. |
| Battery                | Displays the battery health information.                |
| Primary                | Displays the primary battery.                           |
| Battery Level          | Displays the battery level.                             |
| Battery State          | Displays the battery state.                             |
|                        |                                                         |

### Table 28. System setup options—System information menu (continued)

| Overview                      |                                                                 |
|-------------------------------|-----------------------------------------------------------------|
| Health                        | Displays the battery health.                                    |
| AC Adapter                    | Displays whether an AC adapter is installed.                    |
| Processor Information         |                                                                 |
| Processor Type                | Displays the processor type.                                    |
| Maximum Clock Speed           | Displays the maximum processor clock speed.                     |
| Core Count                    | Displays the number of cores on the processor.                  |
| Processor L2 Cache            | Displays the processor L2 Cache size.                           |
| Processor ID                  | Displays the processor identification code.                     |
| Processor L3 Cache            | Displays the processor L3 Cache size.                           |
| Current Clock Speed           | Displays the current processor clock speed.                     |
| Minimum Clock Speed           | Displays the minimum processor clock speed.                     |
| Microcode Version             | Displays the microcode version.                                 |
| Intel Hyper-Threading Capable | Displays whether the processor is Hyper-Threading (HT) capable. |
| 64-Bit Technology             | Displays whether 64-bit technology is used.                     |
| Memory Information            |                                                                 |
| Memory Installed              | Displays the total computer memory installed.                   |
| Memory Available              | Displays the total computer memory available.                   |
| Memory Speed                  | Displays the memory speed.                                      |
| Memory Channel Mode           | Displays single or dual channel mode.                           |
| Memory Technology             | Displays the technology that is used for the memory.            |
| Device Information            |                                                                 |
| Video Controller              | Displays the integrate graphics information of the computer.    |
| dGPU Video Controller         | Displays the discrete graphics information of the computer.     |
| Video BIOS Version            | Displays the video BIOS version of the computer.                |
| Video Memory                  | Displays the video memory information of the computer.          |
| Panel Type                    | Displays the Panel Type of the computer.                        |
| Native Resolution             | Displays the native resolution of the computer.                 |
| Audio Controller              | Displays the audio controller information of the computer.      |
| Wi-Fi Device                  | Displays the wireless device information of the computer.       |
| Bluetooth Device              | Displays the Bluetooth device information of the computer.      |

### Table 29. System setup options—Boot options menu

| Boot options              |                                                     |
|---------------------------|-----------------------------------------------------|
| Advanced Boot Options     |                                                     |
| Enable UEFI Network Stack | Enables or disables UEFI Network Stack.             |
|                           | Default: OFF.                                       |
| Boot Mode                 |                                                     |
| Boot Mode: UEFI only      | Displays the boot mode of this computer.            |
| Enable Boot Devices       | Enables or disables boot devices for this computer. |
| Boot Sequence             | Displays the boot sequence.                         |
| -                         |                                                     |

### Table 29. System setup options—Boot options menu (continued)

| Boot options             |                                                                                                    |
|--------------------------|----------------------------------------------------------------------------------------------------|
| BIOS Setup Advanced Mode | Enables or disables advanced BIOS settings.                                                                                         |
|                          | Default: ON.                                                                                                    |
| UEFI Boot Path Security  | Enables or disables the system to prompt the user to enter the Admin password when booting a UEFI boot path from the F12 boot menu. |
|                          | Default: Always Except Internal HDD.                                                                                                |

### Table 30. System setup options—System Configuration menu

| System Configuration             |                                                                                                    |
|----------------------------------|----------------------------------------------------------------------------------------------------|
| Date/Time                        |                                                                                                    |
| Date                             | Sets the computer date in MM/DD/YYYY format. Changes to the date take effect immediately.                                                                                         |
| Time                             | Sets the computer time in HH/MM/SS 24-hour format. You can switch between 12-hour and 24-hour clock. Changes to the time take effect immediately.                                 |
| Enable SMART Reporting           | Enables or disables SMART (Self-Monitoring, Analysis, and Reporting Technology) during computer startup to report hard drive errors.                                              |
|                                  | Default: OFF.                                                                                                    |
| Enable Audio                     | Enables or disables all integrated audio controller.                                                                                                    |
|                                  | Default: ON.                                                                                                    |
| Enable Microphone                | Enables or disables microphone.                                                                                                    |
|                                  | Default: ON.                                                                                                    |
| Enable Internal Speaker          | Enables or disables internal speaker.                                                                                                    |
|                                  | Default: ON.                                                                                                    |
| USB Configuration                |                                                                                                    |
| Enable Boot Support              | Enables or disables booting from USB mass storage devices such as external hard drive, optical drive, and USB drive.                                                              |
| Enable External USB Ports        | Enables or disables USB ports to be functional in an operating system environment.                                                                                                |
| SATA Operation                   | Configures operating mode of the integrated SATA hard drive controller.                                                                                                    |
|                                  | Default: RAID. SATA is configured to support RAID (Intel Rapid Restore Technology).                                                                                               |
| Drives                           | Enables or disables various onboard drives.                                                                                                    |
| M.2 PCIe SSD-0/SATA-2            | Default: ON.                                                                                                    |
| SATA-0                           | Default: ON.                                                                                                    |
| Drive Information                | Displays the information of various onboard drives.                                                                                                    |
| Miscellaneous Devices            | Enables or disables various onboard devices.                                                                                                    |
| Enable Camera                    | Enables or disables the camera.                                                                                                    |
|                                  | Default: ON.                                                                                                    |
| Keyboard Illumination            | Configures the operating mode of the keyboard illumination feature.                                                                                                    |
|                                  | Default: Disabled. The keyboard illumination will always be off.                                                                                                    |
| Keyboard Backlight Timeout on AC | Configures the timeout value for the keyboard when an AC adapter is connected to the computer. The keyboard backlight timeout value is only effect when the backlight is enabled. |
|                                  | Default: 10 seconds.                                                                                                    |

### Table 30. System setup options—System Configuration menu (continued)

| System Configuration                  |                                                                                                    |
|---------------------------------------|----------------------------------------------------------------------------------------------------|
| Keyboard Backlight Timeout on Battery | Configures the timeout value for the keyboard when the computer is running on battery. The keyboard backlight timeout value is only effect when the backlight is enabled. |
|                                       | Default: 10 seconds.                                                                                                    |
| Touchscreen                           | Enables or disables the touchscreen for the operating system.<br>i NOTE: Touchscreen will always work in the BIOS setup irrespective of<br>this setting.                  |
|                                       | Default: ON.                                                                                                    |

### Table 31. System setup options—Video menu

| Video                       |                                                                                                    |
|-----------------------------|----------------------------------------------------------------------------------------------------|
| LCD Brightness              |                                                                                                    |
| Brightness on battery power | Sets the screen brightness when the computer is running on battery power.                                         |
| Brightness on AC power      | Sets the screen brightness when the computer is running on AC power.                                              |
| EcoPower                    | Enables or disables EcoPower which increases the battery life by reducing the screen brightness when appropriate. |
|                             | Default: ON.                                                                                                    |

### Table 32. System setup options—Security menu

L

| Security                             |                                                                                                    |
|--------------------------------------|----------------------------------------------------------------------------------------------------|
| Enable Admin Setup Lockout           | Enables or disables the user from entering BIOS Setup when an Admin Password is set.                                                 |
|                                      | Default: OFF.                                                                                                    |
| Password Bypass                      | Bypass the System (Boot) Password and the internal hard drive password prompts during a system restart.                              |
|                                      | Default: Disabled.                                                                                                    |
| Enable Non-Admin Password Changes    | Enables or disables the user to change the system and hard drive password without the need for admin password.                       |
|                                      | Default: ON.                                                                                                    |
| Non-Admin Setup Changes              |                                                                                                    |
| Allow Wireless Switch Changes        | Enables or disables changes to the setup option when an Administrator password is set.                                               |
|                                      | Default: OFF.                                                                                                    |
| Enable UEFI Capsule Firmware Updates | Enables or disables BIOS updates through UEFI capsule update packages.                                                               |
| Computrace                           | Enable or disable the BIOS module interface of the optional Computrace(R) Service from Absolute Software.                            |
| Intel Platform Trust Technology On   | Enables or disables Platform Trust Technology (PTT) visibility to the operating system.                                              |
|                                      | Default: ON.                                                                                                    |
| PPI Bypass for Clear Commands        | Enables or disables the operating system to skip BIOS Physical Presence Interface (PPI) user prompts when issuing the Clear command. |
|                                      | Default: OFF.                                                                                                    |
| Clear                                | Enables or disables the computer to clear the PTT owner information, and returns the PTT to the default state.                       |

### Table 32. System setup options—Security menu (continued)

| Security                       |                                                                                                    |
|--------------------------------|----------------------------------------------------------------------------------------------------|
|                                | Default: OFF.                                                                                                    |
| Intel SGX                      | Enables or disables the Intel Software Guard Extensions (SGX) to provide a secured environment for running code/storing sensitive information. |
|                                | Default: Software Control                                                                                                    |
| SMM Security Mitigation        | Enables or disables additional UEFI SMM Security Mitigation protections.                                                                       |
|                                | Default: OFF.                                                                                                    |
|                                | (i) NOTE: This feature may cause compatibility issues or loss of functionality with some legacy tools and applications.                        |
| Enable Strong Passwords        | Enables or disables strong passwords.                                                                                                    |
|                                | Default: OFF.                                                                                                    |
| Password Configuration         | Control the minimum and maximum number of characters that are allowed for Admin and System passwords.                                          |
| Admin Password                 | Sets, Changes, or deletes the administrator (admin) password (sometimes called the "setup" password).                                          |
| System Password                | Sets, Changes, or deletes the system password.                                                                                                 |
| Enable Master Password Lockout | Enables or disables the master password support.                                                                                               |
|                                | Default: OFF.                                                                                                    |

### Table 33. System setup options—Secure Boot menu

| Secure Boot        |                                                                                                    |
|--------------------|----------------------------------------------------------------------------------------------------|
| Enable Secure Boot | Enables or disables the computer to boos using only validated boot software.                                                                         |
|                    | Default: OFF.                                                                                                    |
|                    | (i) NOTE: For Secure Boot to be enabled, the computer needs to be in UEFI boot mode and the Enable Legacy Option ROMs option needs to be turned off. |
| Secure Boot Mode   | Selects the Secure Boot operation mode.                                                                                                    |
|                    | Default: Deployed Mode.                                                                                                    |
|                    | i NOTE: Deployed Mode should be selected for normal operation of Secure Boot.                                                                        |

### Table 34. System setup options—Expert Key Management menu

| Expert Key Management      |                                                                                                 |
|----------------------------|-------------------------------------------------------------------------------------------------|
| Enable Custom Mode         | Enables or disables the keys in the PK, KEK, db, and dbx security key databases to be modified. |
|                            | Default: OFF.                                                                                   |
| Custom Mode Key Management | Selects the custom values for expert key management.                                            |
|                            | Default: PK.                                                                                    |
|                            |                                                                                                 |

### Table 35. System setup options—Performance menu

# Performance

Intel Hyper-Threading Technology

Enables or disables the Intel Hyper-Threading Technology to use processor resources more efficiently.

### Table 35. System setup options—Performance menu (continued)

| Performance                 |                                                                                                    |
|-----------------------------|----------------------------------------------------------------------------------------------------|
|                             | Default: ON.                                                                                                    |
| Intel SpeedStep             | Enables or disables the Intel SpeedStep Technology to dynamically adjust processor<br>voltage and core frequency, decreasing average power consumption and heat<br>production. |
|                             | Default: ON.                                                                                                    |
| Intel TurboBoost Technology | Enabled or disabled the Intel TurboBoost mode of the processor. If enabled, the Intel TurboBoost driver increases the performance of the CPU or graphics processor.            |
|                             | Default: ON.                                                                                                    |
| Multi-Core Support          | Changes the number of CPU cores available to the operating system. The default value is set to the maximum number of cores.                                                    |
|                             | Default: All Cores.                                                                                                    |
| Enable C-State Control      | Enables or disables the CPU's ability to enter and exit low-power states.                                                                                                    |
|                             | Default: ON.                                                                                                    |

### Table 36. System setup options—Power Management menu

| Power Management                                |                                                                                                    |
|-------------------------------------------------|----------------------------------------------------------------------------------------------------|
| Wake on AC                                      | Enables the computer to turn on and go to boot when AC power is supplied to the computer.                                                                                                    |
|                                                 | Default: OFF.                                                                                                    |
| Auto on Time                                    | Enables the computer to automatically power on for defined days and times.                                                                                                    |
|                                                 | Default: Disabled. The system will not automatically power up.                                                                                                    |
| Battery Charge Configuration                    | Enables the computer to run on battery during power usage hours. Use the below options to prevent AC power usage between certain times of each day.                                                             |
|                                                 | Default: Adaptive. Battery settings are adaptively optimized based on your typical battery usage pattern.                                                                                                    |
| Enable Advanced Battery Charge<br>Configuration | Enables Advanced Battery Charge Configuration from the beginning of the day to a specified work period. Advanced Battery Charged maximizes battery health while still supporting heavy use during the work day. |
|                                                 | Default: OFF.                                                                                                    |
| Block Sleep                                     | Blocks the computer from entering Sleep (S3) mode in the operating system.                                                                                                    |
|                                                 | Default: OFF.                                                                                                    |
|                                                 | i NOTE: If enabled, the computer will not go to sleep, Intel Rapid Start will be disabled automatically, and the operating system power option will be blank if it was set to Sleep.                            |
| Enable USB Wake Support                         | Enables the USB devices to wake the computer from Standby mode.                                                                                                    |
|                                                 | Default: OFF.                                                                                                    |
| Enable Intel Speed Shift Technology             | Enables or disables Intel Speed Shift Technology support which enables the operating system to select the appropriate processor performance automatically. Default: ON.                                         |
| Lid Switch                                      | Enables the computer to power up from the off state whenever the lid is opened.                                                                                                    |
|                                                 | Default: ON.                                                                                                    |

### Table 37. System setup options—Wireless menu

| Wireless               |                                                                                                    |
|------------------------|----------------------------------------------------------------------------------------------------|
| Wireless Switch        | Determines which wireless devices can be controlled by the Wireless Switch. For<br>Windows 8 systems, this is controlled by an operating system drive directly. As a<br>result, the setting does not affect the Wireless Switch behavior.<br>() NOTE: When both WLAN and WiGig are present, enable/disable controls<br>are tied together. Thus, they cannot be enabled or disabled<br>independently. |
| WLAN                   | Default: ON.                                                                                                    |
| Bluetooth              | Default: ON.                                                                                                    |
| Wireless Device Enable | Enable or disable internal WLAN/Bluetooth devices.                                                                                                    |
| WLAN                   | Default: ON.                                                                                                    |
| Bluetooth              | Default: ON.                                                                                                    |

### Table 38. System setup options—POST Behavior menu

| POST Behavior           |                                                                                                    |
|-------------------------|----------------------------------------------------------------------------------------------------|
| Numlock Enable          | Enables or disables Numlock when the computer boots.                                                                                         |
|                         | Default: ON.                                                                                                    |
| Enable Adapter Warnings | Enables the computer to display adapter warning messages during boot.                                                                        |
|                         | Default: ON.                                                                                                    |
| Extend BIOS POST Time   | Configures the BIOS POST (Power-On Self-Test) load time.                                                                                     |
|                         | Default: 0 seconds.                                                                                                    |
| Fastboot                | Configures the speed of the UEFI boot process.                                                                                               |
|                         | Default: Thorough. Performs complete hardware and configuration initialization during boot.                                                  |
| Fn Lock Options         | Enables or disables the Fn lock mode.                                                                                                    |
|                         | Default: ON.                                                                                                    |
| Lock Mode               | Default: Lock Mode Secondary. Lock Mode Secondary = If this option is selected, the F1-F12 keys scan the code for their secondary functions. |
| Pull Screen Logo        | Enabled or disabled the computer to display full screen logo if the image match screen resolution.                                           |
|                         | Default: OFF.                                                                                                    |
| Warnings and Errors     | Selects an action on encountering a warning or error during boot.                                                                            |
|                         | Default: Prompt on Warnings and Errors. Stop, prompt and wait for user input when warnings or errors are detected.                           |
|                         | (i) NOTE: Errors deemed critical to the operation of the computer hardware will always halt the computer.                                    |
|                         |                                                                                                    |

### Table 39. System setup options—Virtualization menu

### Virtualization

| Intel Virtualization Technology |
|---------------------------------|
|---------------------------------|

Enables the computer to run a virtual machine monitor (VMM). Default: ON.

### Table 39. System setup options—Virtualization menu (continued)

| Virtualization    |                                                                                                    |
|-------------------|----------------------------------------------------------------------------------------------------|
| VT for Direct I/O | Enables the computer to perform Virtualization Technology for Direct I/O (VT-d). VT-d is an Intel method that provides virtualization for memory map I/O. |
|                   | Default: ON.                                                                                                    |

### Table 40. System setup options—Maintenance menu

| Maintenance                   |                                                                                                    |
|-------------------------------|----------------------------------------------------------------------------------------------------|
| Asset Tag                     | Creates a system Asset Tag that can be used by an IT administrator to uniquely identify a particular system. Once set in BIOS, the Asset Tag cannot be changed.                                                                                                    |
| Service Tag                   | Displays the Service Tag of the computer.                                                                                                    |
| BIOS Recovery from Hard Drive | Enables the computer to recover from a bad BIOS image, as long as the Boot Block portion is intact and functioning.                                                                                                    |
|                               | Default: ON.                                                                                                    |
|                               | (i) NOTE: BIOS recovery is designed to fix the main BIOS block and cannot<br>work if the Boot Block is damaged. In addition, this feature cannot work<br>in the event of EC corruption, ME corruption, or a hardware issue. The<br>recovery image must exist on an unencrypted partition on the drive. |
| BIOS Auto-Recovery            | Enables the computer to automatically recover the BIOS without user actions. This feature requires BIOS Recovery from Hard Drive to be set to Enabled.                                                                                                    |
|                               | Default: OFF.                                                                                                    |
| Start Data Wipe               | CAUTION: This Secure Wipe Operation will delete information in a way that it cannot be reconstructed.                                                                                                    |
|                               | If enabled, the BIOS will queue up a data wipe cycle for storage devices that are connected to the motherboard on the next reboot.                                                                                                    |
|                               | Default: OFF.                                                                                                    |
| Allow BIOS Downgrade          | Controls flashing of the system firmware to previous revisions.                                                                                                    |
|                               | Default: ON.                                                                                                    |

### Table 41. System setup options—System Logs menu

| System Logs       |                          |
|-------------------|--------------------------|
| Power Event Log   | Displays Power events.   |
|                   | Default: Keep.           |
| BIOS Event Log    | Displays BIOS events.    |
|                   | Default: Keep.           |
| Thermal Event Log | Displays Thermal events. |
|                   | Default: Keep.           |

### Table 42. System setup options—SupportAssist menu

| SupportAssist                                    |                                                                                                    |
|--------------------------------------------------|----------------------------------------------------------------------------------------------------|
| Dell Auto operating system Recovery<br>Threshold | Controls the automatic boot flow for SupportAssist System Resolution Console and for Dell operating system Recovery tool. |
|                                                  | Default: 2.                                                                                                    |
| SupportAssist operating system Recovery          | Enables or disables the boot flow for SupportAssist operating system Recovery tool in the even of certain system errors.  |

SupportAssist

Default: ON.

## Rensa BIOS (systeminställningar) och systemlösenord

#### Om denna uppgift

För att rensa system- eller BIOS-lösenordet, kontakta Dells tekniska support enligt beskrivningen på www.dell.com/contactdell.

OBS: Information om hur du återställer Windows eller programlösenord finns i dokumentationen till Windows eller programmet.

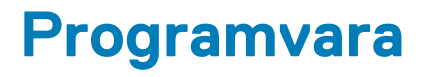

I det här kapitlet beskrivs de operativsystem som stöds och du får även anvisningar för hur du installerar drivrutinerna.

# Operativsystem

- · Windows 10 Home (64-bit)
- Windows 10 Professional (64-bit)
- Ubuntu 18.04 LTS (not available for 2-in-1 system configurations)

# Hämta ljuddrivrutinen

### Steg

- 1. Starta datorn.
- 2. Gå till www.dell.com/support.
- 3. Ange servicenumret för din dator och klicka sedan på Skicka.

(i) OBS: Om du inte har servicenumret, använd automatisk identifiering eller slå upp din datormodell manuellt.

- 4. Klicka på Drivers & Downloads (Drivrutiner och hämtningar).
- 5. Klickar på knappen Identifiera drivrutiner.
- 6. Granska och godkänn villkoren för att använda SupportAssist och klicka sedan på Continue (fortsätt).
- 7. Om det behövs börjar datorn ladda ned och installera SupportAssist.

#### (i) OBS: Granska instruktionerna på skärmen för webbläsarspecifika instruktioner.

#### 8. Klicka på View Drivers for My System (visa drivrutiner för mitt system).

- 9. Klicka **Download and Install (hämta och installera)** för att ladda ned och installera alla drivrutinsuppdateringar som är tillgänglig för din dator.
- 10. Välj en plats för att spara filer.
- 11. Godkänn eventuella förfrågningar från User Account Control för att göra ändringar i systemet.
- 12. Programmet installerar alla drivrutiner och uppdateringar som hittas.
  - i OBS: Det går inte att installera alla filer automatiskt. Granska installationens sammanfattning för att se om en manuell installation krävs.
- 13. Klicka på Category (kategori) för manuell nedladdning och installation.
- 14. Klicka på Audio i rullgardinslistan.
- 15. Klicka på Hämta för att hämta ljuddrivrutinen för din dator.
- 16. Navigera till mappen där du sparade ljuddrivrutinfilen när hämtningen är klar.
- 17. Dubbelklicka på ikonen för ljuddrivrutinen och följ anvisningarna på skärmen för att installera drivrutinen.

# Hämta grafikdrivrutinen

#### Steg

- 1. Starta datorn.
- 2. Gå till www.dell.com/support.
- 3. Ange servicenumret för din dator och klicka sedan på Skicka.

(i) OBS: Om du inte har servicenumret, använd automatisk identifiering eller slå upp din datormodell manuellt.

- 4. Klicka på Drivers & Downloads (Drivrutiner och hämtningar).
- 5. Klickar på knappen Identifiera drivrutiner.
- 6. Granska och godkänn villkoren för att använda SupportAssist och klicka sedan på Continue (fortsätt).
- 7. Om det behövs börjar datorn ladda ned och installera SupportAssist.

### (i) OBS: Granska instruktionerna på skärmen för webbläsarspecifika instruktioner.

- 8. Klicka på View Drivers for My System (visa drivrutiner för mitt system).
- 9. Klicka Download and Install (hämta och installera) för att ladda ned och installera alla drivrutinsuppdateringar som är tillgänglig för din dator.
- 10. Välj en plats för att spara filer.
- 11. Godkänn eventuella förfrågningar från User Account Control för att göra ändringar i systemet.
- 12. Programmet installerar alla drivrutiner och uppdateringar som hittas.
  - OBS: Det går inte att installera alla filer automatiskt. Granska installationens sammanfattning för att se om en manuell installation krävs.
- 13. Klicka på Category (kategori) för manuell nedladdning och installation.
- 14. Klicka på Video i rullgardinslistan.
- 15. Klicka på Hämta för att hämta grafikdrivrutinen för din dator.
- 16. Navigera till mappen där du sparade grafikdrivrutinfilen när hämtningen är klar.
- 17. Dubbelklicka på ikonen för grafikdrivrutinen och följ anvisningarna på skärmen för att installera drivrutinen.

# Downloading the USB driver

### Steps

- 1. Turn on your computer.
- 2. Go to www.dell.com/support.
- 3. Enter the Service Tag of your computer, and then click **Submit**.

i NOTE: If you do not have the Service Tag, use the auto-detect feature or manually browse for your computer model.

- 4. Click Drivers & downloads.
- 5. Click the **Detect Drivers** button.
- 6. Review and agree to the Terms and Conditions to use SupportAssist, then click Continue.
- 7. If necessary, your computer starts to download and install SupportAssist.

### i NOTE: Review on-screen instructions for browser-specific instructions.

- 8. Click View Drivers for My System.
- 9. Click Download and Install to download and install all driver updates detected for your computer.
- **10.** Select a location to save the files.
- 11. If prompted, approve requests from User Account Control to make changes on the computer.
- 12. The application installs all drivers and updates identified.

# i NOTE: Not all files can be installed automatically. Review the installation summary to identify if manual installation is necessary.

- 13. For manual download and installation, click Category.
- 14. Click Chipset in the drop-down list.
- 15. Click **Download** to download the USB driver for your computer.
- 16. After the download is complete, browse the folder where you saved the USB driver file.
- 17. Double-click the USB driver file icon and follow the instructions on the screen to install the driver.

# Hämta WiFi-drivrutinen

### Steg

1. Starta datorn.

- 2. Gå till www.dell.com/support.
- 3. Ange servicenumret för din dator och klicka sedan på Skicka.

### i) OBS: Om du inte har servicenumret, använd automatisk identifiering eller slå upp din datormodell manuellt.

- 4. Klicka på Drivers & Downloads (Drivrutiner och hämtningar).
- 5. Klickar på knappen Identifiera drivrutiner.
- 6. Granska och godkänn villkoren för att använda SupportAssist och klicka sedan på Continue (fortsätt).
- 7. Om det behövs börjar datorn ladda ned och installera SupportAssist.

### (i) OBS: Granska instruktionerna på skärmen för webbläsarspecifika instruktioner.

### 8. Klicka på View Drivers for My System (visa drivrutiner för mitt system).

- 9. Klicka **Download and Install (hämta och installera)** för att ladda ned och installera alla drivrutinsuppdateringar som är tillgänglig för din dator.
- 10. Välj en plats för att spara filer.
- 11. Godkänn eventuella förfrågningar från User Account Control för att göra ändringar i systemet.
- 12. Programmet installerar alla drivrutiner och uppdateringar som hittas.

# () OBS: Det går inte att installera alla filer automatiskt. Granska installationens sammanfattning för att se om en manuell installation krävs.

- 13. Klicka på Category (kategori) för manuell nedladdning och installation.
- 14. Klicka på Nätverk i rullgardinslistan.
- 15. Klicka på Hämta för att hämta WiFi-drivrutinen för din dator.
- 16. Navigera till mappen där du sparade filen med WiFi-drivrutinen när hämtningen är klar.
- 17. Dubbelklicka på ikonen för WiFi-drivrutinen och följ anvisningarna på skärmen för att installera drivrutinen.

# Hämta drivrutinen till mediakortläsaren

#### Steg

- 1. Starta datorn.
- 2. Gå till www.dell.com/support.
- 3. Ange servicenumret för din dator och klicka sedan på Skicka.

(i) OBS: Om du inte har servicenumret, använd automatisk identifiering eller slå upp din datormodell manuellt.

- 4. Klicka på Drivers & Downloads (Drivrutiner och hämtningar).
- 5. Klickar på knappen Identifiera drivrutiner.
- 6. Granska och godkänn villkoren för att använda SupportAssist och klicka sedan på Continue (fortsätt).
- 7. Om det behövs börjar datorn ladda ned och installera SupportAssist.

### (i) OBS: Granska instruktionerna på skärmen för webbläsarspecifika instruktioner.

- 8. Klicka på View Drivers for My System (visa drivrutiner för mitt system).
- 9. Klicka **Download and Install (hämta och installera)** för att ladda ned och installera alla drivrutinsuppdateringar som är tillgänglig för din dator.
- **10.** Välj en plats för att spara filer.
- 11. Godkänn eventuella förfrågningar från User Account Control för att göra ändringar i systemet.
- 12. Programmet installerar alla drivrutiner och uppdateringar som hittas.

# () OBS: Det går inte att installera alla filer automatiskt. Granska installationens sammanfattning för att se om en manuell installation krävs.

- 13. Klicka på Category (kategori) för manuell nedladdning och installation.
- 14. Klicka på Chipset (kretsuppsättning) i rullgardinslistan.
- 15. Klicka på Hämta för att hämta drivrutinen för mediekortläsaren för din dator.
- 16. Navigera till mappen där du sparade filen med drivrutinen för mediakortläsaren när hämtningen är klar.
- 17. Dubbelklicka på ikonen för mediakortläsarens drivrutin och följ anvisningarna på skärmen för att installera drivrutinen.

# Downloading the chipset driver

### Steps

- 1. Turn on your computer.
- 2. Go to www.dell.com/support.
- 3. Enter the Service Tag of your computer, and then click Submit.

### i NOTE: If you do not have the Service Tag, use the auto-detect feature or manually browse for your computer model.

- 4. Click Drivers & downloads.
- 5. Click the Detect Drivers button.
- 6. Review and agree to the Terms and Conditions to use SupportAssist, then click Continue.
- 7. If necessary, your computer starts to download and install SupportAssist.

### (i) NOTE: Review on-screen instructions for browser-specific instructions.

- 8. Click View Drivers for My System.
- 9. Click Download and Install to download and install all driver updates detected for your computer.
- **10.** Select a location to save the files.
- 11. If prompted, approve requests from User Account Control to make changes on the computer.
- 12. The application installs all drivers and updates identified.

# i NOTE: Not all files can be installed automatically. Review the installation summary to identify if manual installation is necessary.

- 13. For manual download and installation, click Category.
- 14. Click Chipset in the drop-down list.
- 15. Click **Download** to download the chipset driver for your computer.
- 16. After the download is complete, browse the folder where you saved the chipset driver file.
- 17. Double-click the chipset driver file icon and follow the instructions on the screen to install the driver.

# Hämta nätverksdrivrutinen

### Steg

- 1. Starta datorn.
- 2. Gå till www.dell.com/support.
- 3. Ange servicenumret för din dator och klicka sedan på Skicka.

### OBS: Om du inte har servicenumret, använd automatisk identifiering eller slå upp din datormodell manuellt.

- 4. Klicka på Drivers & Downloads (Drivrutiner och hämtningar).
- 5. Klickar på knappen Identifiera drivrutiner.
- 6. Granska och godkänn villkoren för att använda SupportAssist och klicka sedan på Continue (fortsätt).
- 7. Om det behövs börjar datorn ladda ned och installera SupportAssist.

### (i) OBS: Granska instruktionerna på skärmen för webbläsarspecifika instruktioner.

- 8. Klicka på View Drivers for My System (visa drivrutiner för mitt system).
- 9. Klicka **Download and Install (hämta och installera)** för att ladda ned och installera alla drivrutinsuppdateringar som är tillgänglig för din dator.
- 10. Välj en plats för att spara filer.
- 11. Godkänn eventuella förfrågningar från User Account Control för att göra ändringar i systemet.
- 12. Programmet installerar alla drivrutiner och uppdateringar som hittas.

# () OBS: Det går inte att installera alla filer automatiskt. Granska installationens sammanfattning för att se om en manuell installation krävs.

- 13. Klicka på Category (kategori) för manuell nedladdning och installation.
- 14. Klicka på Nätverk i rullgardinslistan.

- 15. Klicka på Hämta för att hämta nätverksdrivrutinen för din dator.
- 16. Navigera till mappen där du sparade filen med nätverksdrivrutinen när hämtningen är klar.
- 17. Dubbelklicka på ikonen för nätverksdrivrutinen och följ anvisningarna på skärmen för att installera drivrutinen.

7

# Få hjälp och kontakta Dell

# Resurser för självhjälp

Du kan få information och hjälp för Dells produkter och tjänster med följande resurser för självhjälp:

### Tabell 43. Resurser för självhjälp

| Resurser för självhjälp                                                                                                    | Resursplats                                                                                                    |
|----------------------------------------------------------------------------------------------------|----------------------------------------------------------------------------------------------------|
| Information om Dells produkter och tjänster                                                                                                    | https://www.dell.com/                                                                                                    |
| Dell Support                                                                                                    | Deell                                                                                                    |
| Tips                                                                                                    | · 🌪                                                                                                    |
| Kontakta support                                                                                                    | l Windows-sökningen skriver du Contact Support och trycker<br>på retur.                                                                                                    |
| Onlinehjälp för operativsystemet                                                                                                    | <ul> <li>Windows: https://www.dell.com/support/windows</li> <li>Linux: https://www.dell.com/support/linux</li> </ul>                                                                                                    |
| Felsökningsinformation, användarhandböcker,<br>installationsanvisningar, produktspecifikationer, tekniska<br>hjälpbloggar, programuppdateringar osv.                                                                                                    | https://www.dell.com/support/home/                                                                                                    |
| Artiklarna i Dells kunskapsbas innehåller information om en rad olika<br>systemproblem:                                                                                                    | <ol> <li>Gå vidare till https://www.dell.com/support/home/?<br/>app=knowledgebase.</li> <li>Ange ämnet eller nyckelordet i rutan Search (Sök).</li> <li>Klicka på Search (Sök) för att hämta relaterade artiklar.</li> </ol>                                                                                                    |
| <ul> <li>Ta reda på mer om din produkt:</li> <li>Produktspecifikationer</li> <li>Operativsystem</li> <li>Ställa in och använda produkten</li> <li>Säkerhetskopiering av data</li> <li>Felsökning och diagnostik</li> <li>Fabriks- och systemåterställning</li> <li>BIOS-information</li> </ul> | <ul> <li>Dell erbjuder flera alternativ för support och service online och på telefon. Om du inte har en aktiv internetanslutning kan du hitta kontaktinformationen på ditt inköpskvitto, packsedeln, fakturan eller i Dells produktkatalog.</li> <li>Välj Detect Product (identifiera produkt).</li> <li>Hitta din produkt via listrutan under View Products (Visa produkter).</li> <li>Ange Service Tag Number (service id-nummer) eller Product ID (produkt-ID) i sökfältet.</li> <li>På sidan produktsupport bläddrar du ned till avsnittet för handböcker och dokument för att förhandsgranska alla handböcker, dokument och annan information för din produkt.</li> </ul> |

# Kontakta Dell

Dell erbjuder flera alternativ för support och service online och på telefon. Om du inte har en aktiv internetanslutning kan du hitta kontaktinformationen på ditt inköpskvitto, packsedeln, fakturan eller i Dells produktkatalog. Tillgängligheten varierar beroende på land/ område och produkt och vissa tjänster kanske inte finns i ditt område. Gör så här för att kontakta Dell för försäljningsärenden, teknisk support eller kundtjänst:

- 1. Gå vidare till https://www.dell.com/support/.
- 2. Välj land/region från den nedrullningsbara menyn i det nedre högra hörnet av sidan.
- 3. För anpassad support:
  - a. Ange ditt systems service tag i fältet Enter your Service Tag (Ange servicenummer).
  - b. Klicka på submit (skicka).
    - · Supportsidan som innehåller de olika supportkategorierna visas.
- 4. För allmän support:
  - **a.** Välj din produktkategori.
  - **b.** Välj ditt produktsegment.
  - c. Välj din produkt.
    - · Supportsidan som innehåller de olika supportkategorierna visas.
- 5. Information om hur du kontaktar Dells globala tekniska support finns på https://www.dell.com/contactdell.

OBS: Sidan för att kontakta teknisk support visas med uppgifter för att ringa, chatta med eller skicka e-post till Dells globala supportteam.

(i) OBS: Tillgängligheten varierar beroende på land/område och produkt och vissa tjänster kanske inte finns i ditt område.